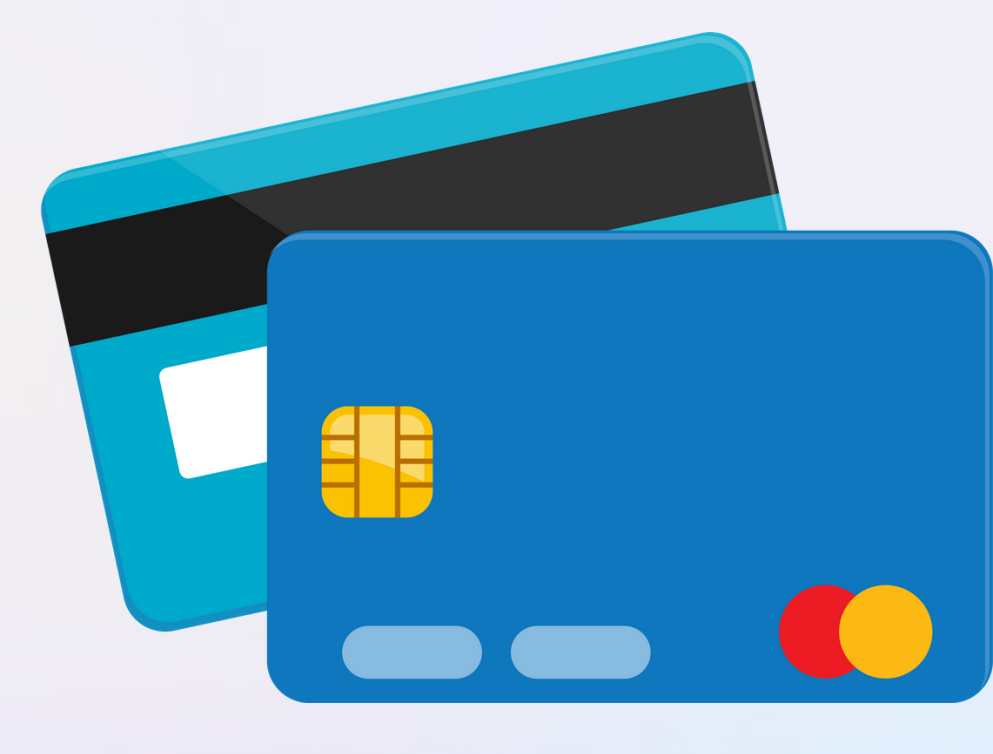

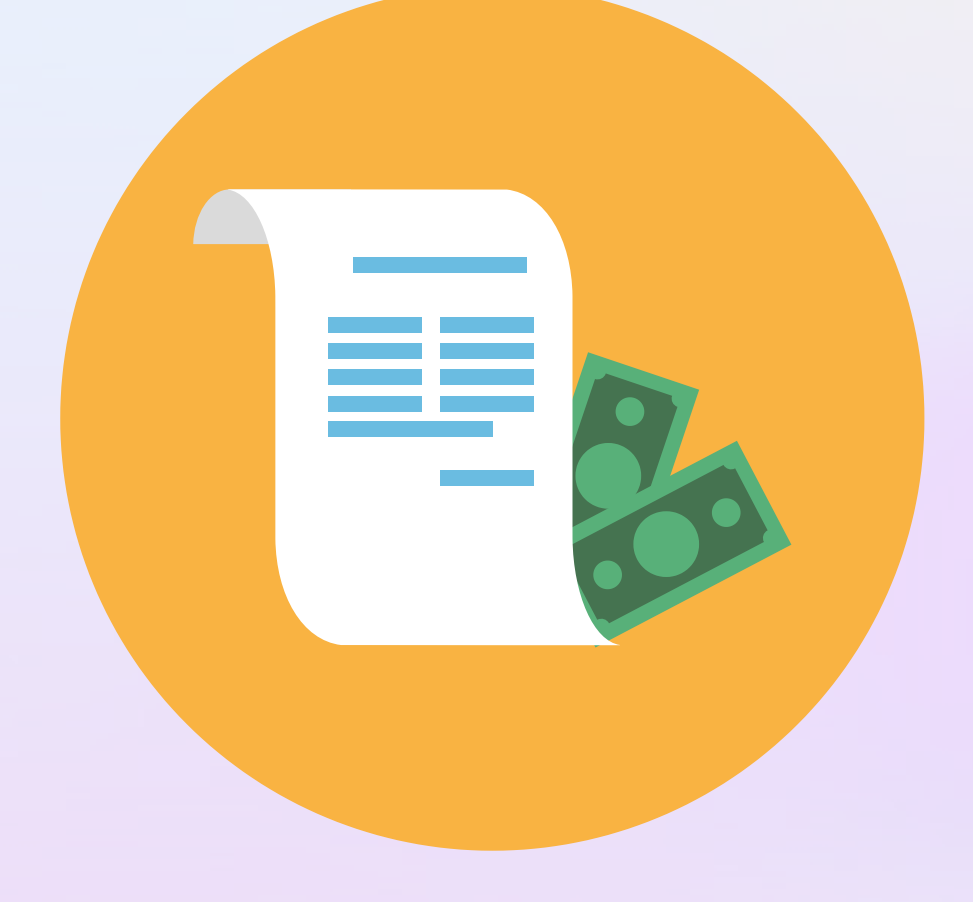

## A Guide To Paying Your Invoice

How to make full or part paments

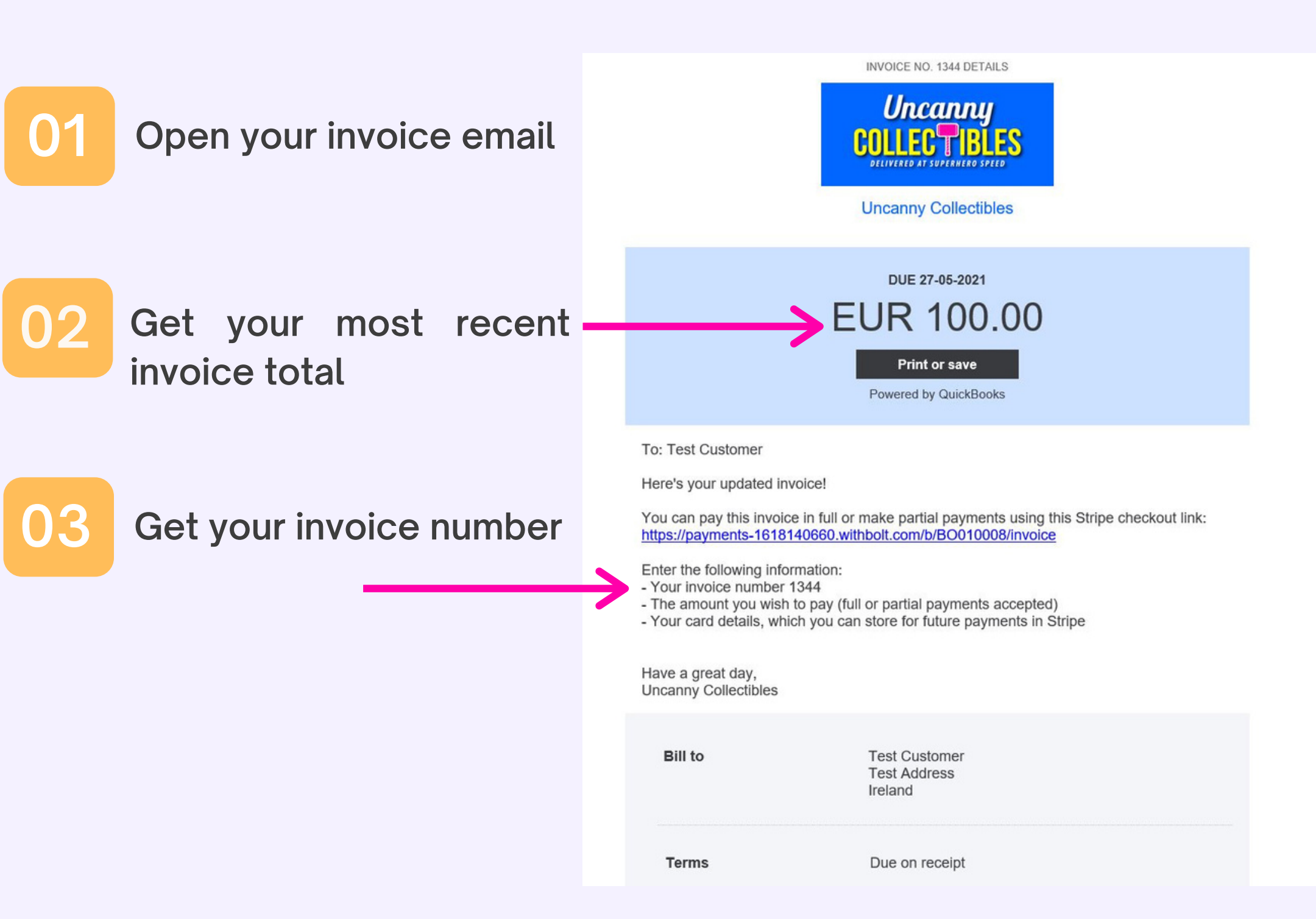

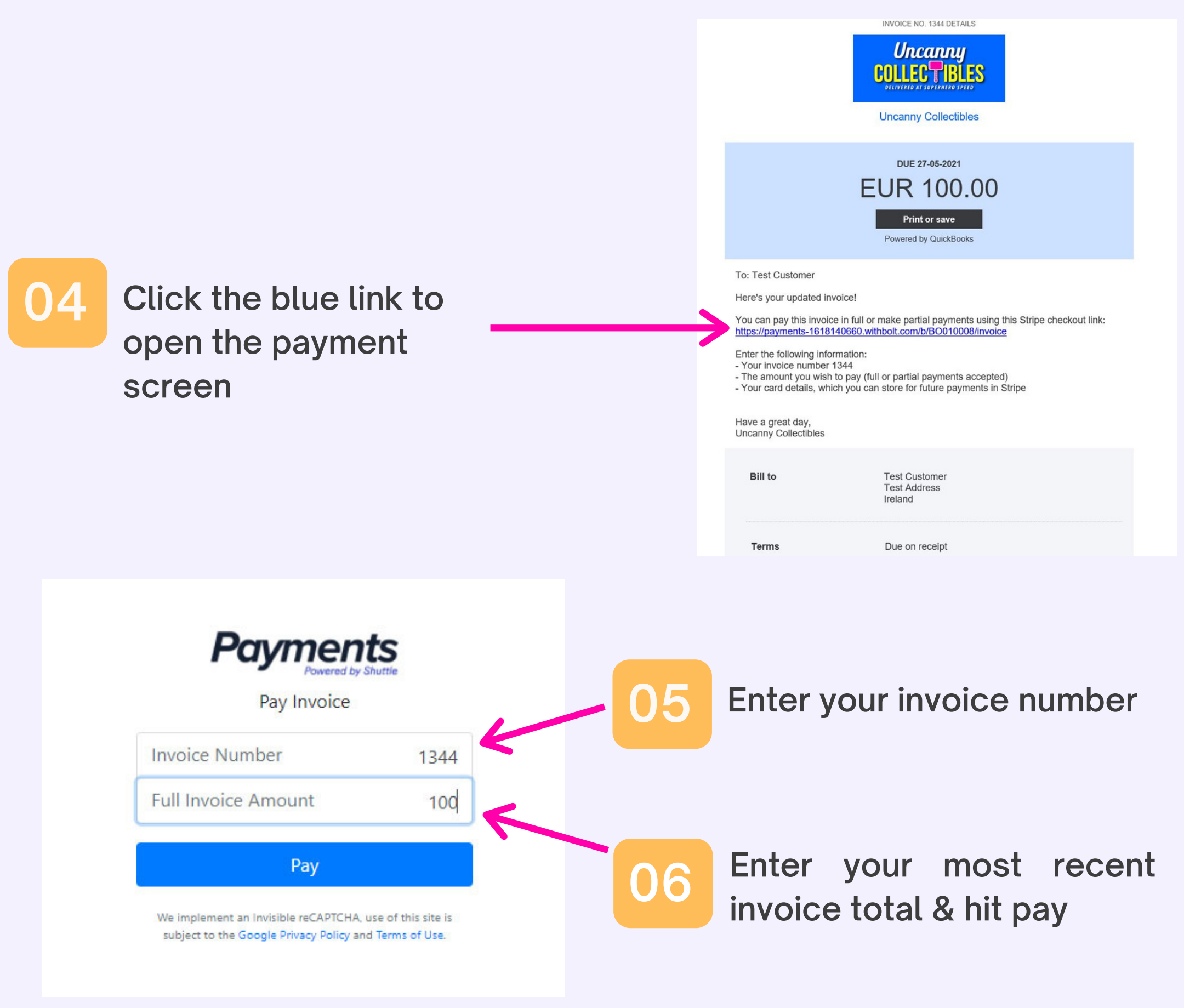

\*\*

Don't worry you will not be charged the full amount here. These steps are to match you to the correct invoice

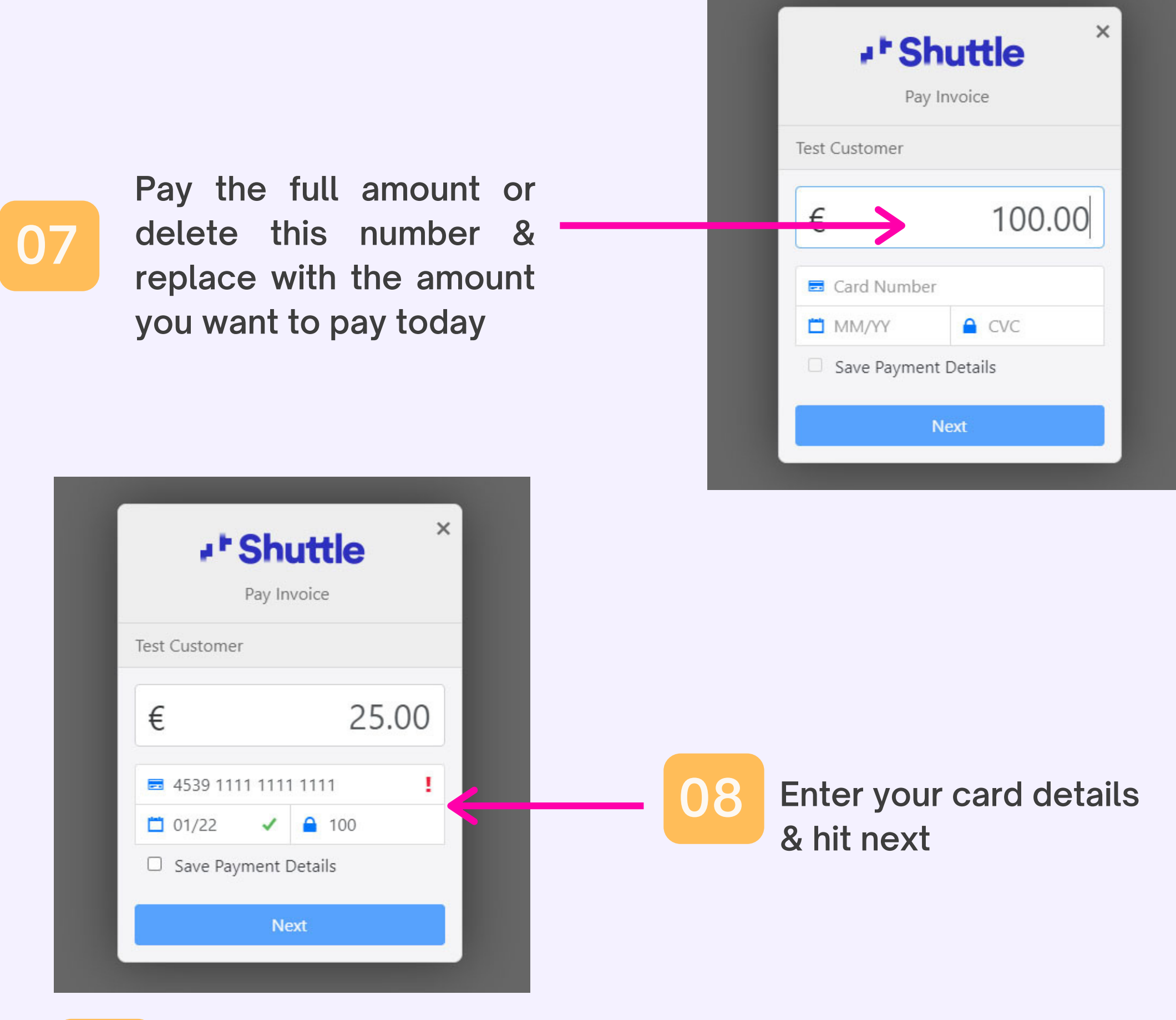

\*\*

Save Payment Details allows you to save your card to Stripe for faster checkout payments of this invoice in the future

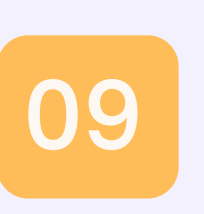

Click process payment to make the payment or back to amend the amount

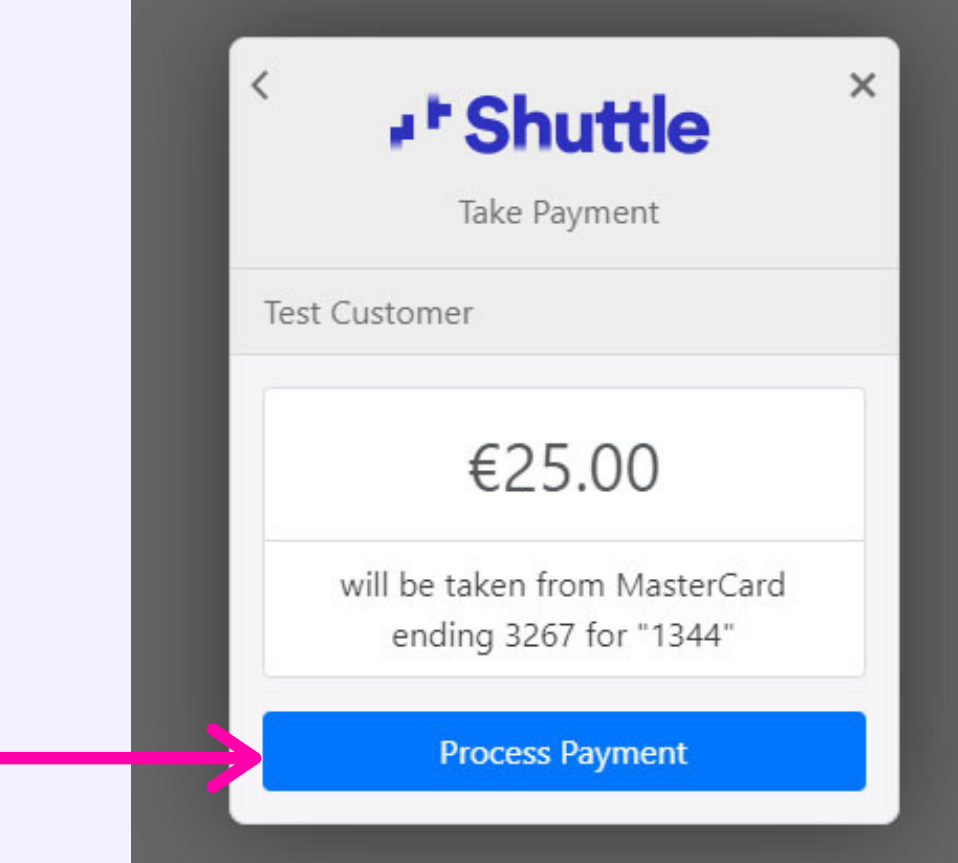

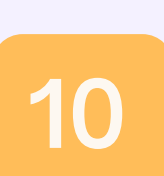

You will now get a confirmation screen that confirms your payment has been received

| est Customer                     | pr.                                              |
|----------------------------------|--------------------------------------------------|
| est Customer                     |                                                  |
| st Customer                      |                                                  |
| Payment Proces                   | sed Successfully                                 |
| €0.5                             | 50                                               |
| Date                             | Apr 15, 2021 09:53                               |
| Reference                        | REF-000                                          |
| Card                             | Visa ending                                      |
| For                              | "1344"                                           |
| Date<br>Reference<br>Card<br>For | Apr 15, 2021 0<br>REF-000<br>Visa ending<br>"134 |